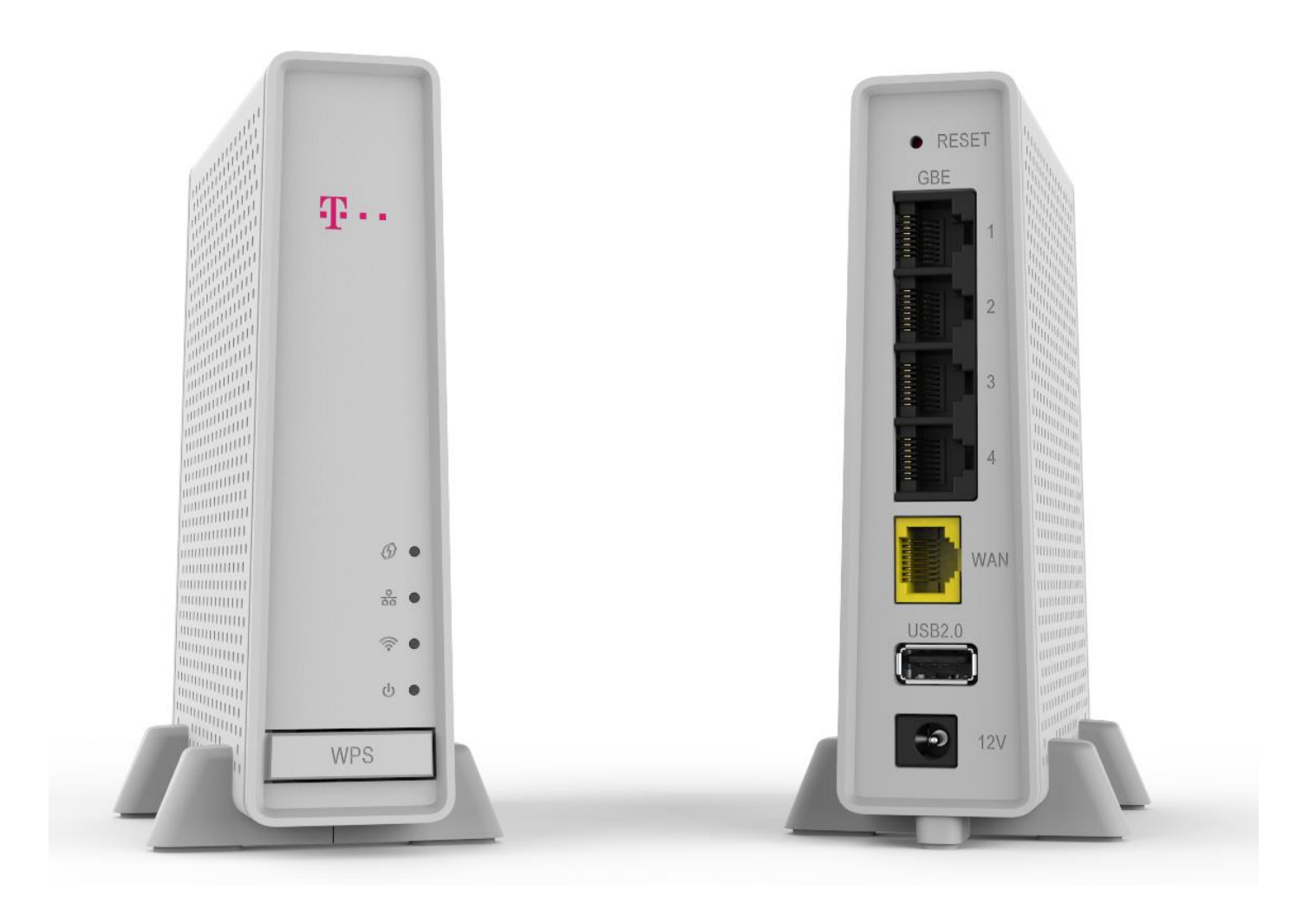

AF55 Buitenrouter Indoor Unit (IDU) Handleiding

#### © Wistron NeWeb Corporation

DIT DOCUMENT EN DE INFORMATIE HIERIN IS BEDRIJFSEIGEN EN IS HET EXCLUSIEVE EIGENDOM VAN WNC EN MAG NIET WORDEN GEDISTRIBUEERD, GEREPRODUCEERD OF ONTHULD, GEHEEL OF GEDEELTELIJK, ZONDER DE VOORGAANDE SCHRIFTELIJKE TOESTEMMING VAN WNC.

## **BEPERKING VAN AANSPRAKELIJKHEID**

DIT DOCUMENT EN DE INFORMATIE HIERIN IS PUUR EN ALLEEN VOOR ONTWERP REFERENTIE EN KAN OP ENIG MOMENT WORDEN HERZIEN DOOR WNC. NIETS IN DIT DOCUMENT MAG WORDEN UITGELEGD ALS HET VERLENEN VAN ENIGE GARANTIE OF RECHT OP HET GEBRUIK VAN HET MATERIAAL HIERIN ZONDER DE VOORGAANDE EXPLICIETE SCHRIFTELIJKE TOESTEMMING VAN WNC. WNC ZAL NIET AANSPRAKELIJK ZIJN VOOR ENIG GEBRUIK, TOEPASSING OF ONTWIKKELING ONTLEEND AAN HET MATERIAAL ZONDER EEN DERGELIJKE VOORGAANDE EXPLICIETE SCHRIFTELIJKE INSTEMMING.

### Waarschuwing productgebruik

Bij het gebruik van dit product moet u frequent aansluiten en loskoppelen of in- en uitschakelen van andere elektrische apparaten in hetzelfde circuit vermijden.

# Inhoudsopgave

| Inho | oudso           | pgave             |                                  | 3   |  |  |  |  |
|------|-----------------|-------------------|----------------------------------|-----|--|--|--|--|
| 1.   | Inleiding5      |                   |                                  |     |  |  |  |  |
|      | 1.1.            | Inhoud            | d verpakking                     | . 5 |  |  |  |  |
|      | 1.2.            | Produ             | ctoverzicht                      | . 6 |  |  |  |  |
| 2.   | Арра            | araatinst         | elling                           | 7   |  |  |  |  |
|      | 2.1.            | Uw ro             | uter installeren                 | . 7 |  |  |  |  |
| 3.   | Web             | gebruike          | ersinterface                     | 8   |  |  |  |  |
|      | 3.1.            | Toegai            | ng tot de webgebruikersinterface | . 8 |  |  |  |  |
| 4.   | Dashboard10     |                   |                                  |     |  |  |  |  |
|      | 4.1.            | 1. Apparaatstatus |                                  |     |  |  |  |  |
|      | 4.2.            | LAN-st            | tatus                            | 10  |  |  |  |  |
|      | 4.3. Wifistatus |                   |                                  |     |  |  |  |  |
|      | 4.4.            | Корре             | lingsstatus                      |     |  |  |  |  |
| 5.   | Inste           | ellingen .        |                                  | 13  |  |  |  |  |
|      | 5.1.            | Conne             | ctiviteit                        | 13  |  |  |  |  |
|      |                 | 5.1.1.            | LAN                              | 13  |  |  |  |  |
|      |                 | 5.1.2.            | VLAN                             | 14  |  |  |  |  |
|      |                 | 5.1.3.            | MAC-kloon                        | 14  |  |  |  |  |
|      | 5.2.            | Wi-Fi.            |                                  | 15  |  |  |  |  |
|      |                 | 5.2.1.            | Basisinstellingen                | 15  |  |  |  |  |
|      |                 | 5.2.2.            | Gastnetwerk                      | 18  |  |  |  |  |
|      |                 | 5.2.3.            | Geavanceerde instellingen        | 18  |  |  |  |  |
|      | 5.3.            | Beveil            | iging                            | 19  |  |  |  |  |
|      |                 | 5.3.1.            | Firewall                         | 19  |  |  |  |  |
|      |                 | 5.3.2.            | Draadloos MAC-filter             | 19  |  |  |  |  |
|      |                 | 5.3.3.            | URL filteren                     | 20  |  |  |  |  |
|      |                 | 5.3.4.            | DDNS                             | 21  |  |  |  |  |
|      |                 | 5.3.5.            | DMZ                              | 21  |  |  |  |  |
|      |                 | 5.3.6.            | UPnP                             | 22  |  |  |  |  |
|      |                 | 5.3.7.            | Poortdoorschakeling              | 23  |  |  |  |  |
|      |                 | 5.3.8.            | QoS                              | 23  |  |  |  |  |
|      | 5.4.            | Appara            | aatbeheer                        | 24  |  |  |  |  |
|      |                 | 5.4.1.            | Systeeminstellingen              | 24  |  |  |  |  |
|      |                 | 5.4.2.            | Wachtwoord voor inloggen         | 24  |  |  |  |  |

|    |       | 5.4.3.   | Beheer                      | . 25 |
|----|-------|----------|-----------------------------|------|
|    |       | 5.4.4.   | Pingtest                    | . 25 |
|    |       | 5.4.5.   | Logboek                     | . 26 |
|    |       | 5.4.6.   | Back-up maken en herstellen | . 26 |
|    |       | 5.4.7.   | Herstarten en resetten      | . 26 |
|    |       | 5.4.8.   | Bijwerken                   | . 27 |
| 6. | USB-  | opslag   |                             | .28  |
|    | 6.1.  | FTP-acc  | count                       | . 28 |
|    | 6.2.  | FTP-ser  | ver                         | . 28 |
| 7. | Probl | leemoplo | ossing                      | .29  |
|    |       |          |                             |      |

# 1. Inleiding

Bedankt voor het kiezen van de AF55 Buitenrouter - Indoor Unit (IDU).

Deze gebruikershandleiding biedt basisinformatie over het installeren van de router, het inloggen bij de Web GUI voor het apparaat, alsook toelichtingen over het aanpassen van de instellingen van de router via de Web GUI.

# 1.1. Inhoud verpakking

Voorafgaand aan het starten van het installatieproces, moet u de inhoud van de verpakking controleren en verifiëren dat alle items zijn geleverd.

- AF55 Buitenrouter Indoor Unit (IDU)
- Voedingsadapter
- Ethernetkabel
- Gebruikershandleiding

# **1.2.** Productoverzicht

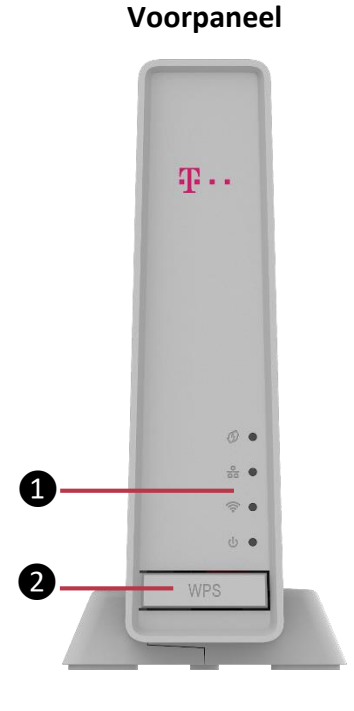

Achterpaneel

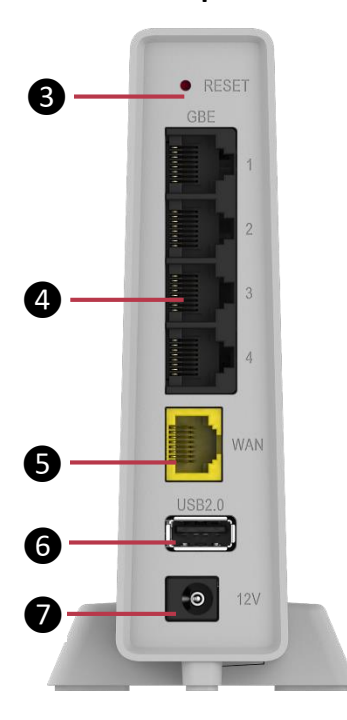

**1** LED-indicatielampjes (van boven naar onder)

<u>WPS-LED</u>---Knippert wanneer WPS-proces wordt geactiveerd; continu aan gedurende 30 seconden in geval van een WPS-fout; Uit wanneer WPS succesvol is.

<u>WAN-LED</u>---Knippert bij een poging om verbinding te maken met het internet; Continu indien verbonden met het internet.

<u>Wi-Fi-LED</u>---Continu wanneer Wi-Fi-function is ingeschakeld; Knippert in geval van Wi-Fi-verkeer.

<u>Voeding-LED</u>--- Continu groen wanneer de router is ingeschakeld.

**WPS-knop** --- Druk op de knop voor het starten van WPS-koppelen

- **3 Reset-knop**--- Houd de reset-knop 5 seconden ingedrukt om de router te resetten naar fabrieksinstellingen
- **Ethernetpoorten**--- Sluit ethernetkabels aan op deze gigabit Ethernet (10/100/1000)-poorten en op andere bekabelde apparaten in uw netwerk.
- S WAN-poort--- Sluit een ethernetkabel aan op deze poort en op uw modem. Het internetstatuslampje op de voorkant van de router is alleen wit wanneer de router is verbonden met een modem die is verbonden met het internet.

**6** USB 2.0-poort--- Verbind en deel een USB-drive in uw netwerk.

**Voedingspoort**--- Sluit de meegeleverde ACvoedingsadapter aan op deze poort.

# 2. Apparaatinstelling

# 2.1. Uw router installeren

- **1.** Bij het vervangen van een bestaande router, moet u die router eerst loskoppelen.
- 2. Steek het ene uiteinde van de meegeleverde voedingsadapter in de DC-aansluiting van de AF55 Buitenrouter – Indoor Unit (IDU), en steek vervolgens het andere uiteinde in een AC-stopcontact (kan niet in omgekeerde volgorde worden gedaan).

NB: alleen de voedingsadapter van 12V/1,5A die wordt meegeleverd met het apparaat (modelnummer: F18L10-120150SPAV) kan worden gebruikt.

3. Sluit de roouter aan op uw moden of modem-router.

| <b>A</b> Modem                                                                                                    |    | <b>B</b> Modem-Router                                                                                                    |
|----------------------------------------------------------------------------------------------------|----|----------------------------------------------------------------------------------------------------|
| Steek het ene uiteinde van de meegeleverde<br>ethernetkabel in de WAN-poort op de<br>router. Als u een modem hebt, steekt u het<br>andere uiteinde in de ethernet (LAN)-poort<br>op het modem. | OF | Steek het ene uiteinde van de meegeleverde<br>ethernetkabel in de WAN-poort op uw nieuwe<br>router. Als u een modem-router hebt, steekt u<br>het andere uiteinde in een beschikbare poort. |

Opmerking: Wacht tot de Wi-Fi-LED op het voorpaneel van de router groen knippert of continu groen brandt voordat u verder gaat naar de volgende stap.

4. Maak verbinding met de netwerknaam getoond op het label bevestigd aan uw router. (U kun de netwerknaam en het wachtwoord later wijzigen.) Selecteer de optie om in de toekomst automatisch verbinding te maken met dit netwerk.

### NB — U hebt geen toegang tot het internet tot de instelling van uw router is voltooid.

**5.** Volg de instructies op het scherm om de instelling te voltooien. U kunt ook 192.168.1.1 invoeren in een browser om te beginnen met instelling.

# 3. Webgebruikersinterface

Dit hoofdstuk geeft een toelichting op het proces van inloggen bij de webgebruikersinterface voor de AF55 Buitenrouter – Indoor Unit (IDU) en de router verbinden met een 4G 5G NR-netwerk.

# 3.1. Toegang tot de webgebruikersinterface

- 1. Schakel de AF55 Buitenrouter Indoor Unit (IDU) in.
- **2.** Sluit het ene uiteinde van de meegeleverde ethernetkabel aan op de RJ45-poort op de router, en sluit het andere uiteinde aan op de RJ45-poort van een PC/Laptop.
- **3.** Ga naar de pagina Netwerkconfiguratie van de PC/Laptop en stel het apparaat in als DHCP-client.
- **4.** Zorg ervoor dat de PC/Laptop een IP-adres heeft verkregen.
- **5.** Open een webbrowser op de PC/Laptop.
- 6. Typ 192.168.1.1 in de adresbalk van de browser, en druk op Enter. Een inlogscherm wordt weergegeven.

| AF55 Outdoor - Inside |  |  |
|-----------------------|--|--|
| VERIFICATIE VEREIST   |  |  |
| Wachtwoord            |  |  |
| AANMELDEN             |  |  |
|                       |  |  |
|                       |  |  |

Gebruik bij de eerste keer inloggen het wachtwoord voor inloggen gegeven op het label van het apparaat, dat zich bevindt op de onderkant van het apparaat (raadpleeg de onderstaande afbeelding voor een voorbeeld van het label).

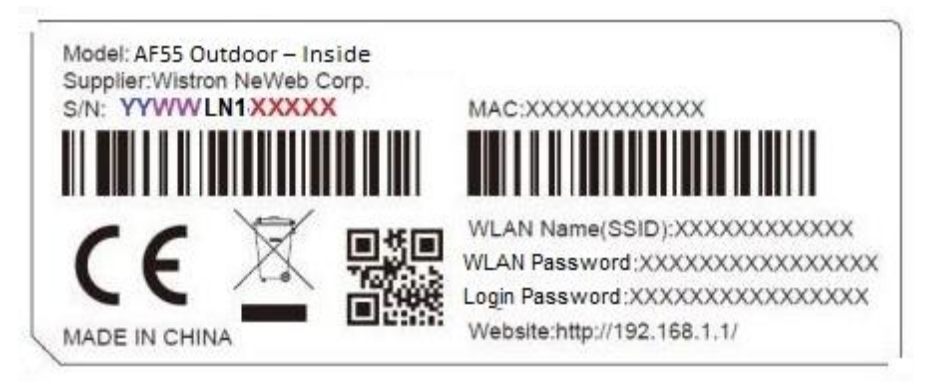

Na inloggen ziet u de startpagina van de webgebruikersinterface.

|                  |           |                                  |            | د Afmelden |
|------------------|-----------|----------------------------------|------------|------------|
|                  | Dashboard | Instellingen                     | USB-opsiag |            |
| Dashboard        |           | _                                |            |            |
| Apparaatstatus   | Appara    | atstatus                         |            | )          |
| LAN-status       | Firmware  | versie 1.0.2.183014 (2022-06-30) |            |            |
| Wi-Fi-status     | MAC-adr   | 70:61:BE:88:17:82                |            |            |
| Koppelingsstatus | Huidige t | d 2022-06-30 09:28:38            |            |            |
|                  | Naam ho   | st telekom.ip                    |            |            |
|                  | Interne   | verbinding                       |            |            |
|                  | IPv4      |                                  |            |            |
|                  | Verbindir | gsmodus DHCP                     |            |            |
|                  | IP-adres  | 0.0.0.0                          |            |            |
|                  | Subnetm   | asker 0.0.0.0                    |            |            |
|                  | Standaar  | d gateway 0.0.0.0                |            |            |
|                  | 0104      | 617A                             |            |            |

De webgebruikersinterface bestaat uit het zijmenu links en de hoofdinterface rechts. De drie hoofdgedeeltes van de webgebruikersinterface van de AF55 Buitenrouter – Indoor Unit (IDU) zijn **Dashboard**, **Instellingen** en **USB-opslag**.

De roze tekst in het zijmenu geeft de geselecteerde functie aan, waarvan de details worden weergegeven in de hoofdinterface rechts.

# 4. Dashboard

Onder het gedeelte **Dashboard** bevinden zich vier subgedeeltes: Apparaatstatus, LAN-status, Wi-Fi-status en Koppelingsstatus.

# 4.1. Apparaatstatus

Hier kunt u de informatie van de router en de verbindingsstatus tussen de router en het internet bekijken. De pagina geeft ook details van netwerkverbinding weer.

|                                  |                 |                      |                |            | 온 Afmeiden |
|----------------------------------|-----------------|----------------------|----------------|------------|------------|
|                                  | Dashboard       | Instelling           | jen            | USB-opslag |            |
| Dashboard<br>Apparaatstatus      | Арра            | raatstatus           |                |            |            |
| LAN-status                       | Firmwa          | reversie 1.0.2.18301 | 4 (2022-06-30) |            |            |
| Wi-Fi-status<br>Koppelingsstatus | MAC-a<br>Huidio | dres 70:61:BE:88     | 09:28:38       |            |            |
|                                  | Naam            | host telekom.ip      |                |            |            |
|                                  | Interr          | etverbinding         |                |            |            |
|                                  | IPv4            |                      |                |            |            |
|                                  | Verbind         | dingsmodus DHCP      |                |            |            |
|                                  | IP-adre         | s 0.0.0.0            |                |            |            |
|                                  | Subnet          | masker 0.0.0.0       |                |            |            |
|                                  | Standa          | ard gateway 0.0.0.0  |                |            |            |
|                                  | 5404            | 6.17A                |                |            |            |

# 4.2. LAN-status

Het gedeelte LAN-status geeft informatie gerelateerd aan het lokale netwerk weer.

|                  |           |                        |            | La Afmelden |
|------------------|-----------|------------------------|------------|-------------|
|                  |           |                        |            |             |
|                  | Dashboard | Instellingen           | USB-opslag |             |
| Dashboard        |           |                        |            |             |
| Apparaatstatus   | LAN-s     | status                 |            |             |
| LAN-status       | MAC-ai    | dres 70:61:BE:88:17:83 | 3          |             |
| Wi-Fi-status     | IP-adre   | s 192.168.1.1          |            |             |
| Koppelingsstatus | Subnet    | masker 255.255.255.0   |            |             |
|                  | DHCP      | aan                    |            |             |
|                  | IPv6-ad   | fe80::7261:beff:fe8    | 38:1783    |             |
|                  | Adres p   | fd4c:3668:584e::/6     | 54         |             |
|                  | Tab       | I mot DUCR clients     |            |             |
|                  | Tabe      | a met oncrechents      |            |             |

Klik op de knop Tabel met DHCP-clients voor het bekijken van details gerelateerd aan elk client-apparaat, inclusief naam, interface, IP-adres, MAC-adres en het tijdstip waarop de verbinding verloopt.

|                  |           | _            |                          |                 |              |                   |            |
|------------------|-----------|--------------|--------------------------|-----------------|--------------|-------------------|------------|
|                  |           |              | Tabel met DHCP-clients × |                 |              |                   |            |
|                  | Dashboard | _            | Naam client              | Interface       | IP-adres     | MAC-adres         | Vervaltijd |
|                  |           |              | Gary                     | Wi-Fi           | 192.168.1.79 | 48:2c:a0:a6:c6:03 | 23:59:56   |
| Dashboard        |           |              |                          |                 |              |                   |            |
| Apparaatstatus   |           | LAN-statu    |                          |                 |              | Vernieuwings      | Sluiten    |
| LAN-status       |           | MAC-adres    | 70.01                    | DE.00.17.00     |              |                   |            |
| Wi-Fi-status     |           | IP-adres     | 192.1                    | 68.1.1          |              |                   |            |
| Koppelingsstatus |           | Subnetmasker | 255.2                    | 55.255.0        |              |                   |            |
|                  |           | DHCP         | aan                      |                 |              |                   |            |
|                  |           | IPv6-adres   | fe80:::                  | 7261:beff:fe88: | 1783         |                   |            |
|                  |           | Adres prefix | fd4c:3                   | 668:584e::/64   |              |                   |            |
|                  |           |              |                          |                 |              |                   |            |
|                  |           | Tabel met l  | DHCP-clients             |                 |              |                   |            |
|                  |           |              |                          |                 |              |                   |            |

# 4.3. Wi-Fi-status

Op deze pagina kunt u het MAC-adres, de netwerknaam, het Wi-Fi kanaal en de beveiligingsmodus voor de draadloze netwerken van 5 GHz en 2,4 GHz bekijken.

|                  |           |                   |                    |            | 음 Afmelden |
|------------------|-----------|-------------------|--------------------|------------|------------|
|                  |           |                   |                    |            |            |
|                  | Dashboard |                   | Instellingen       | USB-opslag |            |
|                  |           |                   |                    |            |            |
| Apparaatstatus   |           | Draadloos netwerk | van 5 GHz          |            |            |
| LAN-status       |           | MAC-adres         | 70:61:BE:88:17:85  |            |            |
| Wi-Fi-status     |           | Netwerknaam       | AF55ind00025       |            |            |
| Koppelingsstatus |           | Kanaal            | 60                 |            |            |
|                  |           | Beveiligingsmodus | WPA2PSKWPA3PSK     |            |            |
|                  |           | Draadloos netwerk | van 2,4 GHz        |            |            |
|                  |           | MAC-adres         | 70:61:BE:88:17:84  |            |            |
|                  |           | Netwerknaam       | AF55ind00025_24GHz |            |            |
|                  |           | Kanaal            | 1                  |            |            |
|                  |           | Beveiligingsmodus | WPA2PSKWPA3PSK     |            |            |
|                  |           |                   |                    |            |            |

# 4.4. Koppelingsstatus

Deze pagina toont welke LAN-poorten momenteel worden gebruikt.

|                             |           |              |            | 온 Afmelden   |
|-----------------------------|-----------|--------------|------------|--------------|
|                             | Dashboard | Instellingen | USB-opslag |              |
| Dashboard<br>Apparaatstatus | Koppel    | ingsstatus   |            |              |
| LAN-status                  |           | Poort 1      | Omboog     |              |
| Wi-Fi-status                |           | Poort 2      | Omlaag     |              |
| Koppelingsstatus            |           | Poort 3      | Omlaag     |              |
|                             |           | Poort 4      | Omlaag     |              |
|                             |           |              |            | Vernieuwings |

# 5. Instellingen

Het gedeelte Instellingen bestaat uit de volgende subsecties:

- 1. Connectiviteit
- 2. Wi-Fi
- 3. Beveiliging
- 4. Apparaatbeheer

# 5.1. Connectiviteit

## 5.1.1. LAN

|                      |                |                  |            | ≗ Afmelden |
|----------------------|----------------|------------------|------------|------------|
| Dashboard            |                | Instellingen     | USB-opslag |            |
| Connectiviteit       | Routeradres    |                  | -          |            |
| VLAN<br>MAC-kloon    | IP-adres       | 192 . 168        | . 1 . 1    |            |
| Wi-Fi<br>Beveiliging | Subnetmasker   | 255.255.255.0    | ~          |            |
| Apparaalbeheer       | Domeinnaam     | home             |            |            |
|                      | DHCP-serverir  | DHCP-reservering |            |            |
|                      | IP-adres start | 192 . 168 . 1. 2 |            |            |
|                      | Maximum aantal | 253              |            |            |

### **Routeradres**

Dit gedeelte geeft het IP-adres, het subnetmasker en de domeinnaam van uw router weer.

### **DHCP-serverinstelling**

Dit gedeelte geeft weergave-instellingen van de DHCP-server weer. Voor het beheren van DHCP-clients, klikt u op de knop **DHCP-reservering**.

Met de tabel DHCP-clients kunt u DHCP-clients handmatig toevoegen. Het toont tevens de reeds gereserveerde clients.

### 5.1.2. VLAN

U kunt de aan VLAN gerelateerde instellingen hier aanpassen. Vink het VLAN-selectievakje aan voordat u wijzigingen uitvoert.

|                                   |          |              |                 |            | 온 Afmelden |
|-----------------------------------|----------|--------------|-----------------|------------|------------|
| Dashboar                          | d        | Instellingen | USB-opslag      |            |            |
| Connectiviteit<br>LAN             | VLAN     |              |                 |            |            |
| MAC-kioon<br>Wi-Fi<br>Beveiliging |          | 1D<br>0      | Tag<br>Getagd ~ | Prioriteit |            |
| (Production)                      | Ethernet |              |                 |            |            |
|                                   |          | ID           | Tag             | Prioriteit |            |
|                                   | 2        | 0            | Getagd ~        | 0 ~        |            |
|                                   |          | ID           | Tag             | Prioriteit |            |

#### 5.1.3. MAC-kloon

Voor het klonen van het MAC-adres van uw PC, vinkt u het selectievakje MAC-adres klonen aan. Klik vervolgens op de knop **MAC van MIJN PC klonen**.

| Dashboard Instellingen USB-opslag                                                        |   |
|------------------------------------------------------------------------------------------|---|
|                                                                                          |   |
| Connectiviteit LAN Kloon van MAC-adres                                                   | Î |
| MAC-kloon         MAC-adres           WLFI         00 : 00 : 00 : 00 : 00 : 00 : 00 : 00 |   |
| Beveiliging MAC van mijn PC klonen<br>Apparaatbeheer<br>Opsiaan Annuleren                |   |
|                                                                                          |   |

Klik op **Opslaan** om uw wijzigingen op te slaan.

# 5.2. Wi-Fi

## 5.2.1. Basisinstellingen

Met deze pagina kunt u instellingen uitvoeren van uw draadloze netwerk van 5 GHz of 2,4 GHz.

|                               |                        |                          |   |            | ≗ Afmelden |
|-------------------------------|------------------------|--------------------------|---|------------|------------|
|                               |                        |                          |   |            |            |
| Dashboard                     | 1                      | Instellingen             |   | USB-opslag |            |
| Connectiviteit<br>WI-FI       | Draadloze instellinger | n van 5 GHz 🗹 🔵          |   |            |            |
| BasisInstellingen Gastnetwerk | – Netwerkmodus         | Wireless-A/N/AC/AX       | ~ |            |            |
| Geavanceerde instellingen     | Netwerknaam (SSID)     | AF55ind00025             |   |            |            |
| Apparaatbeheer                | Kanaalbreedte          | Automatisch 20/40/80 MHz | * |            |            |
|                               | Kanaal                 | Automatisch              | ~ | Huidig:60  |            |
|                               | Beveiligingsmodus      | WPA2/WPA3 Mixed Personal | ~ |            |            |
|                               | Wachtwoordzin          | cpcpf6rjnchu7h6c         |   |            |            |
|                               | SSID uitzenden         |                          |   |            |            |

### Draadloze instellingen van 5 GHz

Netwerkmodus --- Selecteer de Wi-Fi standaarden die uw netwerk zal ondersteunen.

• Gemengd (standaard)

Gebruik standaard als u Wireless-A-, Wireless-N-, Wireless-AC- of Wireless-AX-apparaten in uw netwerk hebt.

• Wireless-AC gemengd

Selecteer dit als u Wireless-A-, Wireless-N- of Wireless-AC-apparaten in uw netwerk hebt.

Alleen Wireless-A

Selecteer dit als u alleen Wireless-A-apparaten hebt.

Alleen Wireless-N

Selecteer dit als u alleen Wireless-N-apparaten hebt.

• Uitgeschakeld

Selecteer dit als u geen Wireless-A-, Wireless-N-, Wireless-AC- en Wireless-AX (5 GHz)-apparaten in uw netwerk hebt. 5GHz radio is uit nadat u deze optie kiest.

NB --- Als u niet zeker weet welke modus te selecteren, gebruikt u de standaardwaarde (Gemengd).

#### Netwerknaam (SSID)

De Service Set Identifier (SSID) wordt gebruikt door apparaten om verbinding te maken met een draadloos netwerk. SSID's zijn hoofdlettergevoelig en mogen niet meer dan 32 tekens bevatten. De standaard SSID's voor de netwerken van 2,4 GHz en 5 GHz zijn respectievelijk WiFiXXXXX en WiFiXXXXX\_5GHz. De X-en vertegenwoordigen de laatste vijf cijfers van het serienummer van de router, die men op de onderkant van de router kan vinden. Als u de SSID wijzigt, hebben beide banden de nieuwe SSID's. U kunt ze verschillende namen geven via het hulpprogramma in de browser.

NB --- als u de standaard fabrieksinstellingen van de router herstelt (door te drukken op de Reset-knop of met gebruik van het scherm Reset apparaat), keert de netwerknaam terug naar de standaardwaarde. Wijzig de netwerknaam weer terug naar de oorspronkelijke naam, anders moet u alle apparaten in uw draadloze netwerk opnieuw verbinden met de nieuwe netwerknaam.

### Kanaalbreedte

Gebruik de standaardwaarde, Automatisch (20 MHz of 40 MHz), voor de beste prestaties in een netwerk van 2,4 GHz met gebruik van Wireless-B-, Wireless-G- en Wireless-N (2,4 GHz)-apparaten. Voor een kanaalbreedte van 20 MHz selecteert u alleen 20 MHz. Voor de beste prestaties in een netwerk van 5 GHz, gebruikt u de standaardwaarde Automatisch (20, 40 of 80 MHz).

## Kanaal

Selecteer het kanaal in de vervolgkeuzelijst. Gebruik de standaardwaarde, Automatisch, als u niet zeker weet welk kanaal te selecteren.

## Beveiliging

De router biedt de volgende draadloze beveiligingsopties:

WPA2/WPA3 Personal, WPA2 Personal en WPA3 Personal (WPA staat voor Wi-Fi Protected Access.) WPA3 biedt de sterkste beveiliging. Na het uitvoeren van uw instelling klikt u op **Opslaan**.

Als u WPA2 Personal selecteert, MOET elk apparaat in uw draadloze netwerk WPA2 Personal en hetzelfde wachtwoord gebruiken. Als u niet zeker weet of een apparaat WPA2 of WPA3 Personal ondersteunt, selecteert u WPA2/WPA3 Mixed Personal.

Als u kiest voor uitschakelen van draadloze beveiliging, wordt u geïnformeerd dat draadloze beveiliging is uitgeschakeld wanneer u voor het eerst toegang probeert te krijgen tot het internet. U krijgt de optie om draadloze beveiliging in te schakelen, of om te bevestigen dat u de risico's begrijpt maar toch door wilt gaan zonder draadloze beveiliging.

### Wachtwoordzin

Voer een wachtwoordzin van 8-63 tekens in. Dit is het Wi-Fi-wachtwoord dat toegang geeft tot het netwerk.

### SSID uitzenden

Gebruik de standaardwaarde, Ingeschakeld, voor het uitzenden van de SSID van de router. Wanneer draadloze clients het lokale gebied onderzoeken op draadloze netwerken om mee te verbinden, detecteren zij de SSID uitgezonden door de router. Een poging om uw Wi-Fi-naam te verbergen maakt uw Wi-Fi niet veiliger. Iedereen die echt geïnteresseerd is in toegang krijgen tot uw netwerk, kan het vinden zelfs als u deze functie uitschakelt. Als u de SSID van de router nog steeds niet wilt uitzenden, selecteert u Uitgeschakeld.

### Draadloze instellingen van 2,4 GHz

|                                          |                        |                          |   |            | Afmelden |
|------------------------------------------|------------------------|--------------------------|---|------------|----------|
|                                          |                        |                          |   |            |          |
| Dashboard                                |                        | Instellingen             |   | USB-opslag |          |
| Connectiviteit<br>Wi-Fi                  | Draadloze instellingen | van 2,4 GHz 🗸 🔵          |   |            |          |
| Basisinstellingen                        | Netwerkmodus           | Wireless-B/G/N/AX        | ~ |            |          |
| Gastnetwerk<br>Geavanceerde instellingen | Netwerknaam (SSID)     | AF55ind00025_24GHz       |   |            |          |
| Beveiliging<br>Apparaatbeheer            | Kanaalbreedte          | Automatisch 20/40 MHz    | ~ |            |          |
|                                          | Kanaal                 | Automatisch              | ~ | Huidig:1   |          |
|                                          | Beveiligingsmodus      | WPA2/WPA3 Mixed Personal | ~ |            |          |
|                                          | Wachtwoordzin          | cpcpf6rjnchu7h6c         |   |            |          |
|                                          | SSID uitzenden         |                          |   |            |          |

### Netwerkmodus

Selecteer de Wi-Fi standaarden die uw netwerk zal ondersteunen.

#### • Gemengd (standaard)

Gebruik de standaardwaarde als u Wireless-B-, Wireless-G- of Wireless-N-apparaten van 2,4 GHz in uw netwerk hebt.

• Alleen Wireless-B/G

Selecteer dit als u Wireless-B- of Wireless-G-apparaten in uw netwerk hebt.

• Alleen Wireless-B

Selecteer dit als u alleen Wireless-B-apparaten hebt.

Alleen Wireless-G

Selecteer dit als u alleen Wireless-G-apparaten hebt.

Alleen Wireless-N

Selecteer dit als u alleen Wireless-N 2,4G-apparaten hebt.

Uitgeschakeld

Selecteer dit als u geen Wireless-B-, Wireless-G- en Wireless-N (2,4 GHz)-apparaten in uw netwerk hebt. 2,4GHz radio is uit nadat u deze optie kiest.

NB --- Als u niet zeker weet welke modus te selecteren, gebruikt u de standaardwaarde (Gemengd).

Voor informatie betreffende functies die Netwerkmodus volgen, raadpleegt u het gedeelte 5 GHz draadloze instellingen.

#### 5.2.2. Gastnetwerk

Deze pagina geeft bezoekers bij u thuis toegang tot internet zonder ze toegang te geven tot uw computers of persoonlijke gegevens. Uw gasten moeten verbinding maken met uw hier vermelde draadloze netwerk door het openen van een webbrowser en het invoeren van het wachtwoord voor gasten. Vink het selectievakje **Gast Activeren** aan om deze functie te activeren.

|                                  |                        |                             |              |            | 온 Afmelden |          |
|----------------------------------|------------------------|-----------------------------|--------------|------------|------------|----------|
| Dashboard                        |                        | Inst                        | ellingen     | USB-opslag |            |          |
| Connectiviteit<br>WI-FI          | Gastnetw               | verk                        |              |            |            |          |
| Basisinstellingen<br>Gastnetwerk | Gast in:<br>Naam gasti | schakelen<br>netwerk 2,4GHz | 2.4GHz-guest |            |            |          |
| Geavanceerde instellingen        | Naam gastr             | netwerk 5GHz                | 5GHz-guest   |            |            |          |
| Beveiliging<br>Apparaatbeheer    | Wachtwoor              | d gast                      | guest Wijz   | zigen      |            |          |
|                                  |                        |                             |              |            | Onslaan    | nnuleren |

#### 5.2.3. Geavanceerde instellingen

U kunt de functies van beamforming en zendvermogen op deze pagina aanpassen.

|                                          |                                |              |            | 온 Afmelden        |
|------------------------------------------|--------------------------------|--------------|------------|-------------------|
| Dashboard                                |                                | Instellingen | USB-opslag |                   |
| Connectiviteit<br>Wi-Fi                  | Bundelvorming                  | 1            |            |                   |
| Basisinstellingen<br>Gastnetwerk         | Bundelvorming     Zendvermogen | 3            |            |                   |
| Geavanceerde instellingen<br>Beveiliging | Zendvermogen                   | Automatisch  | ~          | )                 |
| Apparaatbeheer                           |                                |              |            | Opsiaan Annuleren |

#### **Bundelvorming**

Vink het selectievakje aan om de functie van beamforming te activeren.

#### Zendvermogen

Gebruik het vervolgkeuzemenu om een instelling te selecteren. U kunt Automatisch, 100%, 50% of 25% selecteren.

|                           |           |              |   |           | Afmeiden |           |
|---------------------------|-----------|--------------|---|-----------|----------|-----------|
| Dashboard                 | 1         | Instellingen | U | SB-opslag |          |           |
| Connectiviteit            |           |              |   |           |          |           |
| Wi-Fi                     | Bundeivo  | orming       |   |           |          |           |
| Basisinstellingen         | Bundel    | vorming      |   |           |          |           |
| Gastnetwerk               |           |              |   |           |          |           |
| Geavanceerde instellingen | Zendverr  | nogen        |   |           |          |           |
| Beveiliging               | Zendvermo | Automatisch  | ~ |           |          |           |
| Apparaatbeheer            |           | Automatisch  |   |           |          |           |
|                           |           | 50%<br>25%   |   |           | Opsiaan  | Annuleren |

# 5.3. Beveiliging

#### 5.3.1. Firewall

|                                      |                  |                  |            | 온 Afmelden               |
|--------------------------------------|------------------|------------------|------------|--------------------------|
|                                      |                  |                  |            |                          |
|                                      | Dashboard        | Instellingen     | USB-opslag |                          |
| Connectiviteit<br>Wi-Fi<br>Baunikana | Firewall         |                  |            |                          |
| Firewall                             | Beschern     VPN | ing SPI-firewall |            |                          |
| Draadloos MAC-filter                 | <u> </u>         |                  |            |                          |
| URL filteren                         | IPSec-do         | prvoer           |            |                          |
| DDNS                                 | PPTP-do          | prvoer           |            |                          |
| DMZ                                  | L2TP-doc         | rvoer            |            |                          |
| UPnP                                 |                  |                  |            |                          |
| Poortdoorschakeling                  | ALG              |                  |            |                          |
| QoS                                  |                  |                  |            |                          |
| Apparaatbeheer                       | SIP ALG          |                  |            |                          |
|                                      |                  |                  |            | <b>Opsiaan</b> Annuleren |

Vink het selectievakje aan dat overeenkomt met de functie die u wilt activeren.

## 5.3.2. Draadloos MAC-filter

Vink het selectievakje Draadloos MAC-filter inschakelen aan om deze functie in te schakelen.

|                         |           |                        |         |                   |        | Afmelden |
|-------------------------|-----------|------------------------|---------|-------------------|--------|----------|
| Dashboard               |           | Instellinger           | n       | USB-              | opslag |          |
| Connectiviteit<br>Wi-Fi | Draadloos | MAC-filter             |         |                   |        |          |
| Beveiliging<br>Firewall | Draadloos | MAC-filter inschakelen |         |                   |        |          |
| Draadloos MAC-filter    | Lijst m   | et draadloze clients   |         |                   |        |          |
| URL filteren            | MAC 01:   | 00:00:00:00:00:00      | MAC 17: | 00:00:00:00:00:00 |        |          |
| DMZ                     | MAC 02:   | 00:00:00:00:00:00      | MAC 18: | 00:00:00:00:00:00 |        |          |
| Poortdoorschakeling     | MAC 03:   | 00:00:00:00:00:00      | MAC 19: | 00:00:00:00:00:00 |        |          |
| Apparaatbeheer          | MAC 04:   | 00:00:00:00:00:00      | MAC 20: | 00:00:00:00:00:00 |        |          |
|                         | MAC 05:   | 00:00:00:00:00:00      | MAC 21: | 00:00:00:00:00:00 |        |          |

## 5.3.3. URL filteren

Vink het selectievakje URL filteren inschakelen aan om deze functie in te schakelen. Klik op de knop Toevoegen om een URL toe te voegen. Tot acht URL's kunnen worden gefilterd.

|                             |                        |                    |                   | 온 Afmelden |
|-----------------------------|------------------------|--------------------|-------------------|------------|
|                             |                        |                    |                   |            |
| Dashboard                   |                        | Instellingen       | USB-opslag        |            |
| Connectiviteit<br>Wi-Fi     | URL filteren           |                    |                   |            |
| Beveiliging                 | URL filteren inschakel | en                 |                   |            |
| Draadloos MAC-filter        |                        |                    | *                 |            |
| URL filteren                | Doelapparaten          |                    |                   |            |
| DDNS                        |                        |                    | v                 |            |
| DMZ                         |                        |                    |                   |            |
| UPnP<br>Poortdoorschakeling |                        | Toevoegen Verwijde | ren Naam wijzigen |            |
| QoS                         | http(s)://             |                    |                   |            |
| Apparaalbeheer              | http(s)://             |                    |                   |            |
|                             | http(s)://             |                    |                   |            |

#### 5.3.4. DDNS

Met dit gedeelte kunt u uw DDNS-service selecteren in het vervolgkeuzemenu.

|                      |                                 |               |            | 온 Afmelden          |
|----------------------|---------------------------------|---------------|------------|---------------------|
|                      |                                 |               |            |                     |
| Dashboard            |                                 | Instellingen  | USB-opslag |                     |
| 200120410            |                                 |               |            |                     |
| Connectiviteit       |                                 |               |            |                     |
| WI-FI                | DDNS                            |               |            | )                   |
| Beveiliging          |                                 | Litaasshakold |            |                     |
| Firewall             | DDNS-service                    | Oligeschakeld | v          |                     |
| Draadloos MAC-filter |                                 |               |            |                     |
| URL filteren         |                                 |               |            | Toepassen Annuleren |
| DDNS                 | -                               |               |            |                     |
|                      |                                 |               |            | 0 Afmaldan          |
|                      |                                 |               |            | Aineuen             |
|                      |                                 |               |            |                     |
| Dashboard            |                                 | Instellingen  | USB-opslag |                     |
|                      |                                 |               |            | 8                   |
| Connectiviteit       | DDNS                            |               |            |                     |
| Beveiliging          |                                 |               |            |                     |
| Firewall             | DDNS-service                    | DynDNS.org    | ~          |                     |
| Draadloos MAC-filter |                                 |               |            |                     |
| URL filteren         | Gebruikersnaam                  |               |            |                     |
| DDNS                 | Wachtwoord                      |               |            |                     |
| DMZ                  | -                               |               |            |                     |
| UPnP                 | Naam host                       |               |            |                     |
| Poortdoorschakeling  |                                 | Dunamia       |            |                     |
| QoS                  | System (Systeem)                | Dynamic       |            |                     |
| Apparaatbeheer       | Mailuitwisseling<br>(optioneel) |               |            |                     |

## 5.3.5. DMZ

U kunt de IP van een DMZ-host specificeren om verzoeken door te sturen naar een virtuele DMZ-host voor het verbeteren van de beveiliging van het local area network. Vink het selectievakje DMZ inschakelen aan om deze functie in te schakelen, en selecteer het IP-adres van de bron en de bestemming.

|                                                                 |                 |                                                                      |              | a Aimeiden        |
|-----------------------------------------------------------------|-----------------|----------------------------------------------------------------------|--------------|-------------------|
| Dashboard                                                       |                 | Instellingen                                                         | USB-opslag   |                   |
| Connectiviteit<br>WI-Fi                                         | DMZ             |                                                                      |              |                   |
| Beveiliging<br>Firewall<br>Draadloos MAC-filter<br>URL filteren | DMZ inschakelen | Enig IP-adres     0     0                                            | . 0 . 0 to 0 |                   |
| DMS<br>DMZ<br>UPnP<br>Poortdoorschakeling<br>QoS                | Bestemming      | <ul> <li>IP-adres 192.168.1.</li> <li>MAC-adres 00:00:00:</li> </ul> | 000000       |                   |
| Apparaalbeheer                                                  |                 | Tabel met DHCP-clients                                               |              | Opsiaan Annuleren |

## 5.3.6. UPnP

Vink het selectievakje UPnP inschakelen aan om deze functie in te schakelen.

|                         |         |              |            | 온 Afmelden        |
|-------------------------|---------|--------------|------------|-------------------|
|                         |         |              |            |                   |
| Dashboard               |         | Instellingen | USB-opslag |                   |
| Connectiviteit<br>Wi-Fi | UPnP    |              |            |                   |
| Beveiliging             | UPnP ir | ischakelen   |            |                   |
| Firewall                |         |              |            |                   |
| Draadloos MAC-filter    |         |              |            | Opslaan Annuleren |
| URL filteren            |         |              |            |                   |
| DDNS                    |         |              |            |                   |
| DMZ                     |         |              |            |                   |
| UPnP                    |         |              |            |                   |
| Poortdoorschakeling     |         |              |            |                   |
| QoS                     |         |              |            |                   |
| Apparaatbeheer          |         |              |            |                   |

#### 5.3.7. Poortdoorschakeling

Voor het toevoegen van een nieuwe regel voor doorschakelen van poortbereik, klikt u op **Een nieuwe** doorschakeling van poortbereik toevoegen. Klik op **Toepassen** om uw instellingen te implementeren en op **Opslaan** om uw wijzigingen op te slaan.

|                                                 |           |                                                       |                             |            |              |               | 온 Afmelden         |
|-------------------------------------------------|-----------|-------------------------------------------------------|-----------------------------|------------|--------------|---------------|--------------------|
|                                                 | Dashboard | Instellinger                                          | 1                           |            | USB-opslag   |               |                    |
| Connectiviteit<br>Wi-Fi                         |           | oortdoorschakeling                                    |                             |            |              |               |                    |
| Beveiliging<br>Firewall<br>Draadloos MAC-filter |           | Naam toepassing<br>Voeg een nieuwe doorschakeli       | Extern - Ir<br>ng van poort | ntern      | Protocol     | Naar IP-adres | Ingeschakeld Actie |
| URL filteren<br>DDNS                            |           |                                                       |                             |            |              |               | Opsiaan Annuleren  |
| UPnP<br>Poortdoorschakeling                     |           |                                                       |                             |            |              |               |                    |
|                                                 |           | Voeg een n                                            | ieuwe doorso                | hakeling v | an poort toe | ·             | Å Atmelden         |
|                                                 | Dashboard | Naam<br>toepassing                                    |                             |            |              |               |                    |
| Connectiviteit<br>Wi-Fi                         |           | Aantal<br>poorten                                     | 100                         | 100        |              |               |                    |
| Beveiliging<br>Firewall                         |           | Naam to           Voeg een niei           - eindpoort | 1                           | to 100     |              | Naar IP-adres | Ingeschakeld Actie |
| URL filteren<br>DDNS                            |           | Protocol                                              | TCP/UDP                     |            | ~            |               | Opsiaan Annuleren  |
| DMZ<br>UPnP                                     |           | Naar IP-adres                                         | 192 . 168 . 1.              |            |              |               |                    |
| QoS<br>Apparaatbeheer                           |           | Ingeschakeld                                          |                             | Toepassei  | n Sluiten    |               |                    |
|                                                 |           |                                                       | _                           |            |              |               |                    |

### 5.3.8. QoS

Met het gedeelte QoS kunt u prioriteit geven aan verschillende soorten internettoegang.

| Dashboard                        |                      | Instellingen      | USB-opslag |     |                   |
|----------------------------------|----------------------|-------------------|------------|-----|-------------------|
| Connectiviteit<br>Wi-Fi          | QoS                  |                   |            |     |                   |
| Beveiliging                      | QoS inschakelen      |                   |            |     |                   |
| Firewall<br>Draadloos MAC-filter | Upstream bandbreedte | 1000 Kbps         |            |     |                   |
| URL filteren<br>DDNS             | Naam                 |                   |            |     |                   |
| DMZ<br>UPnP                      | MAC Address          | 00:00:00:00:00:00 |            |     |                   |
| Poortdoorschakeling              | Prioriteit           | Normaal           | ~          |     |                   |
| Apparaalbeheer                   |                      |                   |            |     | Toevoegen         |
|                                  | Naam                 |                   | Prioriteit | MAC | Actie             |
|                                  |                      |                   |            |     | Opsiaan Annuleren |

# 5.4. Apparaatbeheer

### 5.4.1. Systeeminstellingen

In dit gedeelte kunt u de systeemtaal van uw router selecteren of wijzigen en de tijdzone voor uw apparaat wijzigen. Selecteer de tijdzone handmatig in het vervolgkeuzemenu of vink het selectievakje "Klok automatisch aanpassen voor wijzigingen zomertijd" aan voor automatische aanpassing van tijdzone.

|                             |                       |                                         |                              | 음 Afmelden               |
|-----------------------------|-----------------------|-----------------------------------------|------------------------------|--------------------------|
|                             |                       |                                         |                              |                          |
| Dashboard                   |                       | Instellingen                            | USB-opslag                   |                          |
| Connectiviteit              |                       |                                         | -                            |                          |
| WŀFi                        | Systeeminstellingen   |                                         |                              |                          |
| Beveiliging                 |                       | Dette                                   |                              |                          |
| Apparaatbeheer              | Selecteer uw taal     | Dutch                                   | v                            |                          |
| Systeeminstellingen         |                       |                                         |                              |                          |
| Wachtwoord voor inloggen    | Tijdzone              | (GMT+01:00) Frankrijk, Duits            | land, Italië, Oostenrijk 🗸 🖌 |                          |
| Beheer                      | Pas de klok automatis | sch aan voor wiizigingen zomertijd.     |                              |                          |
| Pingtest                    |                       | , , , , , , , , , , , , , , , , , , , , |                              | <b>Opsiaan</b> Annuleren |
| Logboek                     |                       |                                         |                              |                          |
| Back-up maken en herstellen |                       |                                         |                              |                          |
| Herstarten en resetten      |                       |                                         |                              |                          |
| Bijwerken                   |                       |                                         |                              |                          |
|                             |                       |                                         |                              |                          |

## 5.4.2. Wachtwoord voor inloggen

U kunt hier het wachtwoord van uw router wijzigen.

|   |                             |                                      |              |   |            | Å Afmelden        |
|---|-----------------------------|--------------------------------------|--------------|---|------------|-------------------|
|   |                             |                                      |              |   |            |                   |
|   | Dashboard                   |                                      | Instellingen |   | USB-opslag |                   |
|   |                             |                                      |              | - |            |                   |
| 5 | Connectiviteit              | Wachtwoord voor inl                  | oggen        |   |            |                   |
| 5 | Wi-Fi                       |                                      |              |   |            |                   |
|   | Beveiliging                 | Nieuw wachtwoord                     |              |   |            |                   |
|   | Apparaatbeheer              | router                               |              |   |            |                   |
|   | Systeeminstellingen         | Opnieuw invoeren om<br>te bevestigen |              |   |            |                   |
|   | Wachtwoord voor inloggen    | -                                    |              |   |            |                   |
|   | Beheer                      |                                      |              |   |            | Opsiaan Annuieren |
|   | Pingtest                    |                                      |              |   |            |                   |
|   | Logboek                     |                                      |              |   |            |                   |
|   | Back-up maken en herstellen |                                      |              |   |            |                   |
|   | Herstarten en resetten      |                                      |              |   |            |                   |
|   | Bijwerken                   |                                      |              |   |            |                   |
|   |                             |                                      |              |   |            |                   |

#### 5.4.3. Beheer

#### **Toegang lokaal beheer**

U kunt de machtiging van lokale apparaten om de router te beheren regelen via de functie Toegang lokaal beheer.

#### Toegang extern beheer

U kunt extern beheer via HTTP en/of HTTPS inschakelen. Met de functie kunt u de router op afstand bedienen.

|                                                                              |                          |                        |                                          |                | 온 Afmelden |           |
|------------------------------------------------------------------------------|--------------------------|------------------------|------------------------------------------|----------------|------------|-----------|
| Dashboard                                                                    |                          | Instel                 | llingen                                  | USB-opslag     |            |           |
| Connectiviteit<br>Wi-Fi                                                      | Toegang                  | lokaal beheer          |                                          |                |            |           |
| Beveiliging<br>Apparaatbeheer                                                | Toegang vi               | а                      |                                          | Ø HTTP Ø HTTPS |            |           |
| Systeeminstellingen<br>Wachtwoord voor inloggen<br>Beheer                    | Toegang                  | extern beheer          |                                          |                |            |           |
| Pingtest<br>Logboek<br>Back-up maken en herstellen<br>Herstarten en resetten | Toegang vi<br>Toegestaar | a<br>n extern IP-adres | HTTP     Enig IP-adres     0     .     0 | . 0 . 0 to 0   |            |           |
| Bijwerken                                                                    | Externe be               | heerpoort              | 8080                                     |                | Opsiaan    | Annuleren |

### 5.4.4. Pingtest

Met dit gedeelte kunt u pingtesten uitvoeren om verbindingen te testen. Voer de relevante informatie van de pingtest in de velden op deze pagina in, en klik vervolgens op de knop Ping starten om de test te starten.

|                             |                     |                     |            | 온 Afmelden |
|-----------------------------|---------------------|---------------------|------------|------------|
|                             |                     |                     |            |            |
| Dashboard                   |                     | Instellingen        | USB-opslag |            |
| Connectiviteit              | Pingtest            |                     |            |            |
| Wi-Fi                       |                     |                     |            |            |
| Beveiliging                 | IR of LIRL adres    | www.google.com      |            |            |
| Apparaalbeheer              | IP-of URL-adres     | www.google.com      |            |            |
| Systeeminstellingen         | Nummer om te ningen | 5                   | ~          |            |
| Wachtwoord voor inloggen    | rammer en te pingen |                     |            |            |
| Beheer                      |                     | Beginnen met pingen |            |            |
| Pingtest                    | -                   |                     |            |            |
| Logboek                     |                     |                     |            |            |
| Back-up maken en herstellen |                     |                     |            |            |
| Herstarten en resetten      |                     |                     |            |            |
| Bijwerken                   |                     |                     |            |            |

#### 5.4.5. Logboek

Een logboek van alle voorvallen en interacties die hebben plaatsgevonden in de roouter worden op deze pagina vermeld.

|                                                                                  |                                                                                                    |                                                                                                    |                    | ≗ Afmelden |  |  |  |  |  |  |
|----------------------------------------------------------------------------------|----------------------------------------------------------------------------------------------------|----------------------------------------------------------------------------------------------------|--------------------|------------|--|--|--|--|--|--|
|                                                                                  | Dashboard                                                                                                    | Instellingen                                                                                                    | USB-opslag         |            |  |  |  |  |  |  |
| Connectiviteit<br>Wi-Fi                                                          | Logboek                                                                                                    | ¢                                                                                                    |                    |            |  |  |  |  |  |  |
| Beveiliging<br>Apparaatbeheer                                                    | 2022-06-30                                                                                                   | ==[Login]=======<br>0 09:14:04 User login from 192.168.1.254, Authe                                                                                                    | ntication success. |            |  |  |  |  |  |  |
| Systeeminstellingen<br>Wachtwoord voor inloggen<br>Beheer<br>Pingtest<br>Logboek | 2022-06-30<br>2022-06-30<br>2022-06-30<br>2022-06-30<br>2022-06-30<br>2022-06-30<br>2022-06-30<br>2022-06-30 | 2022-06-30       09:14:04       User login from 192:168.1.254, Authentication success.         2022-06-30       09:15:12       User login from 192:168.1.254,         2022-06-30       09:15:12       User login trom 192:168.1.254,         2022-06-30       09:15:14       User login trom 192:168.1.254,         2022-06-30       09:16:147       User login trom 192:168.1.254,         2022-06-30       09:16:147       User login trom 192:168.1.254,         2022-06-30       09:23:08       User login trom 192:168.1.254,         2022-06-30       09:23:08       User login trom 192:168.1.254,         2022-06-30       09:23:08       User login trom 192:168.1.254,         2022-06-30       09:23:08       User login trom 192:168.1.254,         2022-06-30       09:24:53       User login trom 192:168.1.254,         2022-06-30       09:24:53       User login trom 192:168.1.254,         2022-06-30       09:24:53       User login trom 192:168.1.254,         2022-06-30       09:24:53       User login trom 192:168.1.254,         2022-06-30       09:24:53       User login trom 192:168.1.254,         2022-06-30       09:24:53       User login trom 192:168.1.254,         2022-06-30       User login trom 192:168.1.254,       User login trom 192:168.1.254, |                    |            |  |  |  |  |  |  |
| Back-up maken en herstellen<br>Herstarten en resetten<br>Bijwerken               | 2022-06-30<br>2022-06-30                                                                                     | =[Wireless]=======<br>=[CSRF]========<br>0.09:14:07 CSRF have been updated II<br>0.09:41:07 CSRF have been updated II                                                                                                    |                    |            |  |  |  |  |  |  |

#### 5.4.6. Back-up maken en herstellen

Klik op Back-up om een back-up te maken van de configuraties in uw router. Om de instellingen in uw router te herstellen, klikt u op Bestand kiezen en vervolgens op Herstellen starten.

|                             |                   |                                                                                                    |                         | & Afmeiden |  |
|-----------------------------|-------------------|----------------------------------------------------------------------------------------------------|-------------------------|------------|--|
|                             |                   |                                                                                                    |                         |            |  |
| Dash                        | board             | Instellingen                                                                                                    | USB-opslag              |            |  |
| Connectiviteit              |                   | na na serie de la companya de la companya de la companya de la companya de la companya de la companya de la com<br>No ferencia de la companya de la companya de la companya de la companya de la companya de la companya de la comp |                         |            |  |
| Wi-Fi                       | Back-up maken en  | herstellen                                                                                                    |                         |            |  |
| Beveiliging                 | Back-up maken van |                                                                                                    |                         |            |  |
| Apparaatbeheer              | configuraties     | васк-ир                                                                                                    |                         |            |  |
| Systeeminstellingen         | Configuraties     | Bestand kiezen Geen b gekozen                                                                                                    | Beginnen met herstellen |            |  |
| Wachtwoord voor inloggen    |                   |                                                                                                    |                         |            |  |
| Beheer                      |                   |                                                                                                    |                         |            |  |
| Pingtest                    |                   |                                                                                                    |                         |            |  |
| Logboek                     |                   |                                                                                                    |                         |            |  |
| Back-up maken en herstellen |                   |                                                                                                    |                         |            |  |

### 5.4.7. Herstarten en resetten

Klik op Opnieuw starten om uw router opnieuw te starten. Om uw router te resetten naar standaard fabrieksinstellingen, klikt u op Reset naar fabrieksinstellingen.

Afmei

| Dashboard                   |             | Instellingen                        | USB-opslag                      |  |
|-----------------------------|-------------|-------------------------------------|---------------------------------|--|
| Connectiviteit              | Heretart    | en en resetten                      |                                 |  |
| Wi-Fi                       | Herstart    | en en resetten                      |                                 |  |
| Beveiliging                 | Start de ro | uter oppieuw                        | Oppieury starton                |  |
| Apparaatbeheer              | chart de ro | and opinious                        | opinious starten                |  |
| Systeeminstellingen         | Resetten r  | naar standaard fabrieksinstellingen | Reset naar fabrieksinstellingen |  |
| Wachtwoord voor inloggen    |             |                                     |                                 |  |
| Beheer                      |             |                                     |                                 |  |
| Pingtest                    |             |                                     |                                 |  |
| Logboek                     |             |                                     |                                 |  |
| Back-up maken en herstellen |             |                                     |                                 |  |
| Herstarten en resetten      |             |                                     |                                 |  |

#### 5.4.8. Bijwerken

Houd de firmware van uw router up-to-date. U kunt controleren op updates van firmware en stuurprogramma van uw router. De pagina toont de huidige firmwareversie van uw router en geeft u de mogelijkheid om een bestand te selecteren voor het upgraden van de firmware. Klik op Bestand kiezen om een bestand te selecteren en klik op **Upgrade starten** om firmware-upgrade uit te voeren.

|                             |                     |                    |                               | Annever |
|-----------------------------|---------------------|--------------------|-------------------------------|---------|
| Dashboard                   |                     | Instellingen       | USB-opslag                    |         |
| Connectivite#<br>Wi-Fi      | Bijwerken           |                    |                               |         |
| Beveiliging                 | Huidige firmwarever | rsie: 1.0.2.183014 |                               |         |
| Apparaatbeheer              |                     |                    |                               |         |
| Systeeminstellingen         | Selecteer een besta | and om te upgraden | Bestand kiezen Geen b gekozen |         |
| Wachtwoord voor inloggen    |                     |                    | Upgrade starten               |         |
| Beheer                      |                     |                    |                               |         |
| Pingtest                    |                     |                    |                               |         |
| Logboek                     |                     |                    |                               |         |
| Back-up maken en herstellen |                     |                    |                               |         |
| Herstarten en resetten      |                     |                    |                               |         |
| Bijwerken                   |                     |                    |                               |         |

# 6. USB-opslag

# 6.1. FTP-account

Met FTP (File Transfer Protocol) hebt u toegang tot inhoud op uw opslagapparaat vanaf elke computer op het internet. U kunt een webbrowser of FTP-software gebruiken voor toegang tot de inhoud.

# 6.2. FTP-server

Vink het selectievakje FTP-server inschakelen aan om deze functie in te schakelen, en voer vervolgens de vereiste gegevens in de onderstaande velden in.

|                          |                     |                       |      |              | 4       | , Afmelden |     |
|--------------------------|---------------------|-----------------------|------|--------------|---------|------------|-----|
| Dashboard                |                     | Instellingen          | USB⊣ | opslag       |         |            |     |
| USB-opslag<br>FTP-server | FTP-account         |                       |      |              |         |            | ) Î |
|                          | Gebruiker toevoege  | Gebruikersnaam:<br>=n |      | Toestem      | imingen | Actie      | •   |
|                          | FTP-server          |                       |      |              |         |            | D   |
|                          | FTP-server inschake | len                   |      |              |         |            |     |
|                          | Station selecteren  |                       | ~    | Vernieuwings |         |            |     |
|                          | Naam FTP-server     | AF55_Inside_FTP       |      |              |         |            |     |
|                          | FTP-poort           | Poort 21              |      |              |         |            |     |
|                          |                     |                       |      |              |         |            |     |

# 7. Probleemoplossing

# Uw router werd niet met succes ingesteld

Als u de instelling niet kon voltooien in de webgebruikersinterface, kunt u het volgende proberen:

- Houd de reset-knop op uw router ingedrukt met een paperclip of pin tot het voedingslampje op de voorkant van de router uit gaat en begint te knipperen (ongeveer 10 seconden). Typ 192.168.1.1 in een browser om de instelling opnieuw uit te voeren.
- Schakel de firewall van uw computer tijdelijk uit (zie de instructies van de beveiligingssoftware voor hulp). Installeer de router opnieuw.
- Als u een andere computer hebt, gebruikt u die computer om de router te installeren.

## Bericht "Uw internetkabel is niet aangesloten"

U krijgt een bericht "Uw internetkabel is niet aangesloten" wanneer u probeert om uw router in te stellen:

- Zorg ervoor dat een ethernetkabel veilig is aangesloten op de gele internetpoort op de achterkant van de router en op de juiste poort op uw modem. Deze poort op het modem heeft doorgaans het label Ethernet.
- Als uw computer eerder was verbonden met uw modem met een USB-kabel, koppel de USB-kabel dan los. Installeer de router vervolgens opnieuw.

# Bericht "Geen toegang tot uw router"

Voor toegang tot uw router moet u zijn verbonden met uw eigen netwerk. Als u momenteel draadloze internettoegang hebt, kan het probleem zijn dat u per ongeluk verbinding hebt gemaakt met een ander draadloos netwerk.

Om het probleem op te lossen op Windows-computers, doet u het volgende\*:

- **1.** Klik in uw Windows-bureaublad op het pictogram Draadloos in het systeemvak. Een lijst met beschikbare netwerken wordt weergegeven.
- 2. Klik op uw eigen netwerknaam. Klik op Verbinden. In het onderstaande voorbeeld was de computer verbonden met een ander draadloos netwerk met de naam wraith\_5GHz. De naam van het draadloze netwerk van de DUT-router, Damaged\_Beez2.4 in dit voorbeeld, wordt geselecteerd getoond.

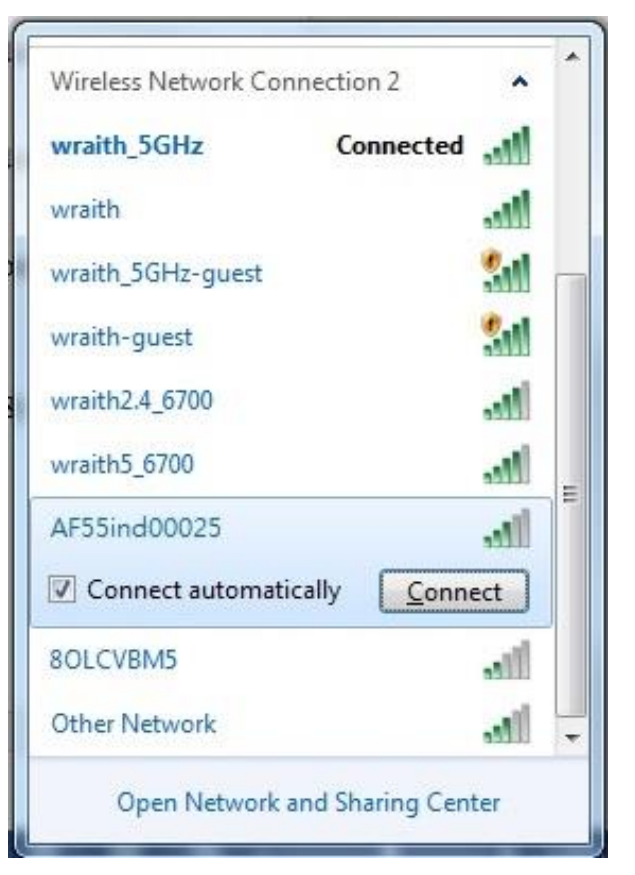

- **3.** Als u wordt gevraagd om een netwerkbeveiligingssleutel in te voeren, typt u uw wachtwoord (beveiligingssleutel) in het veld Netwerkbeveiligingssleutel. Klik op OK.
- **4.** Uw computer maakt verbinding met het netwerk, en u zou toegang moeten hebben tot de router.